# Elektroniczna obiegówka studenta

#### Logowanie do systemu - Studenci

Należy przejść pod adres <u>https://eod.pollub.pl</u>. Zostanie wyświetlony następujący formularz logowania:

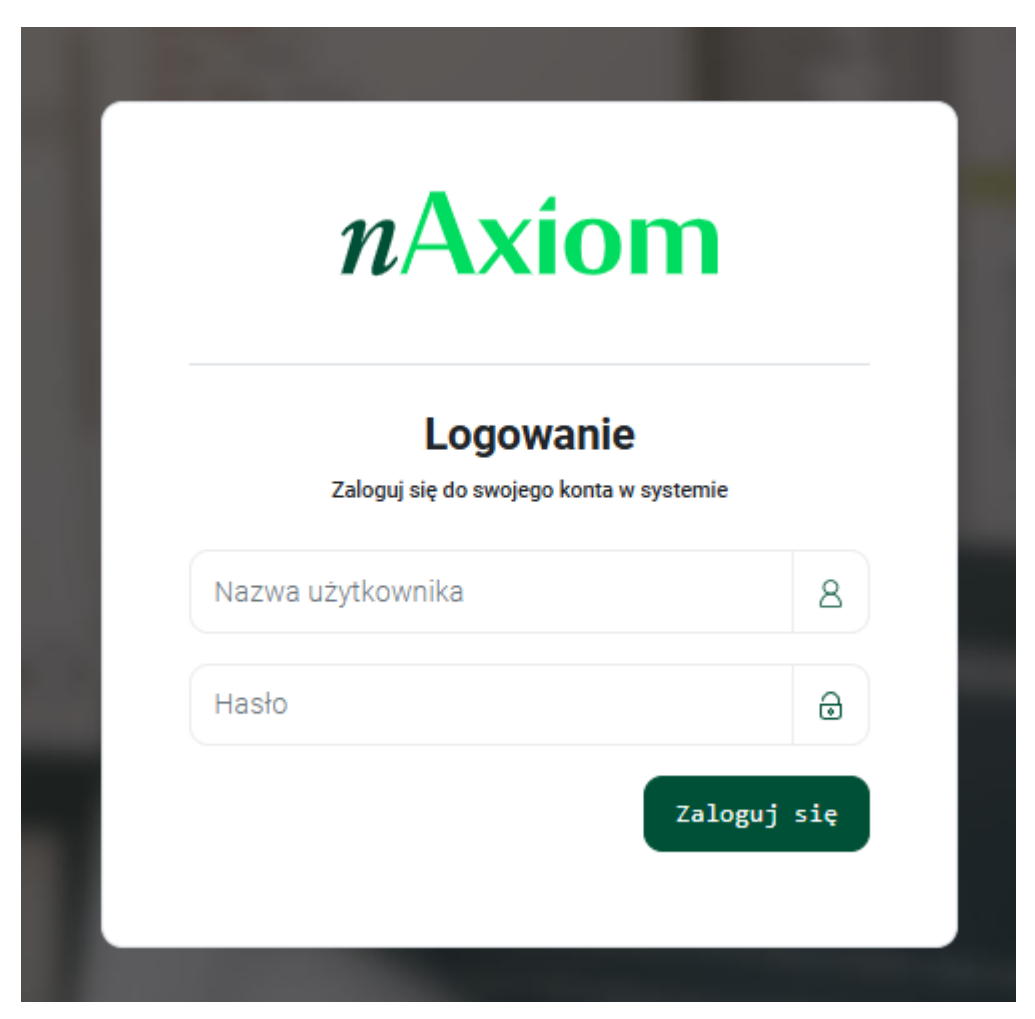

Rysunek 1. Formularz logowania do systemu nAxiom

W polu nazwa użytkownika należy podać numer indeksu poprzedzony znakiem 's'. Przykładowo dla studenta o numerze indeksu: '12345', należy podać wartość: 's12345'. Hasło jest takie samo jak hasło, używane przy logowaniu do katalogu biblioteki. W przypadku utraty dostępu do hasła, należy zresetować je z pomocą opcji "Nie pamiętasz hasła?", w formularzu logowania dostępnym na stronie katalogu biblioteki : https://katalog.pollub.pl. Po pomyślnym zalogowaniu wyświetlona zostanie strona główna systemu:

|              | 307 |
|--------------|-----|
|              |     |
| meji V       |     |
| . Y          |     |
| nia V        |     |
| ia V         |     |
| v            |     |
| v            |     |
| nje komin. V |     |
| 99 Y         |     |
| v            |     |
| *            |     |
| station. Y   |     |
| nta 🗸        |     |
| NACODARIE (. |     |
| ai (RAR, V   |     |
| a HASRE V    |     |
|              |     |
|              |     |
| geet p       |     |
|              |     |
|              |     |
|              |     |
|              |     |
|              |     |
|              |     |
|              |     |
|              |     |
|              |     |
|              |     |
|              |     |
|              |     |
|              |     |
|              |     |
|              |     |
| <            |     |

Rysunek 2. Strona główna systemu nAxiom

# Rozpoczęcie procesu obiegówki

W celu rozpoczęcia procesu obiegówki w pierwszej kolejności należy przejść do pozycji "utwórz nową obiegówkę", widocznej w menu głównym po lewej stronie.

| ≡                  |                  | u |
|--------------------|------------------|---|
| PROCES KSZTAŁCENIA |                  |   |
| 💭 Duplikat leg     | itymacji         | ~ |
| t⊒ Powtarzanie     | roku             | ~ |
| 💩 Trzecie powt     | arzanie          | ~ |
| ∰à Usprawiedli     | wienia           | ~ |
| 쑭 Urlopy           |                  | ~ |
| 🖉 Warunek          |                  | ~ |
| 🚑 Egzamin/zal      | iczenie komis…   | ~ |
| 🖶 Umorzenie ca     | tesnego          | ~ |
| 🍰 Raty czesne      |                  | ~ |
| 📜 Sprawy ogól      | ne               | ~ |
| 🞓 Zaświadczen      | ie o studiowa…   | ~ |
| 🛇 Rezygnacja s     | tudenta          | ~ |
| BIURO KSZTAŁCENIA  | MIĘDZYNARODOWEGO |   |
| 📾 Wyjazd na pr     | aktyki ERASM     | ~ |
| ⊯ Wyjazd na s      | tudia ERASMUS    | ~ |
|                    |                  |   |
| KARTA OBIEGOWA STU | DENTA            |   |
| + utwórz nową      | obiegówkę <      |   |
| ≡ Moje obiegów     | ki               |   |

Rysunek 3. Pozycja "Utwórz nową obiegówkę"

Wyświetlony zostanie formularz przedstawiony na poniższym rysunku:

| independence understand under het der State Stellen under State Stellen under State Stellen under State Stellen under State Stellen under State Stellen under State Stellen under State Stellen under State Stellen under State Stellen under State Stellen under State Stellen und stellen under State Stellen und stellen und st |                                   |        |                                     |                                                                                            |  |  |
|----------------------------------------------------------------------------------------------------|-----------------------------------|--------|-------------------------------------|--------------------------------------------------------------------------------------------|--|--|
| EOS Nowy wpis<br>Dokument bize                                                                                                    | enner da tabei un Obepenalitutent |        |                                     | Utwirz obiagówły                                                                           |  |  |
| SEKCJA PÓL OBIEGÓ                                                                                                    | 863                               | SEKCJA | ZAŁĄCZNIKÓW                         |                                                                                            |  |  |
| Kierunek*                                                                                                    | ×                                 | FORM   | IULARZ MONITOROWANIA LOSÓW STUDENTA | Seikcja podgłądu załączników                                                               |  |  |
| Numer indeksu*                                                                                                    |                                   |        |                                     | •                                                                                          |  |  |
| Wydział *                                                                                                    | ×                                 |        |                                     | TxtT_JPG_JPGF_ZPF_SPG<br>Przeciągnij i upuść plik tutaj lub kliknij aby dodać plik z dysku |  |  |
| Stopień studiów*                                                                                                    | ×                                 |        |                                     |                                                                                            |  |  |
| Forma studiów*                                                                                                    | ×                                 |        |                                     |                                                                                            |  |  |
| Praca dyplomowa*                                                                                                    | ×                                 |        |                                     |                                                                                            |  |  |

Rysunek 4. Formularz obiegówki

Należy uzupełnić formularz obiegówki oraz umieścić w sekcji załączników wypełniony i podpisany formularz badania losów zawodowych (<u>Elektroniczna Karta Obiegowa / Biuro</u> <u>Karier Politechniki Lubelskiej</u>). Następnie kliknąć przycisk "Utwórz obiegówkę".

| Nony wpis   Butter:   Bitter:   Bitter: |                                               |                                                                   |  |  |  |  |
|----------------------------------------------------------------------------------------------------|-----------------------------------------------|-------------------------------------------------------------------|--|--|--|--|
| SEKCJA PÓL OBIEGÓ                                                                                                    | WKG                                           | SEKCJA ZALĄCZNIKÓW                                                |  |  |  |  |
| Kerunek*                                                                                                    | informatyka II stoonis stacioname             | FORMULARZ MONITOROWAMALOSÓW STUDINTA Gelesia podględu załęczników |  |  |  |  |
| Numer indeksu*                                                                                                    | Dy77633                                       | ^                                                                 |  |  |  |  |
| Wydzial*                                                                                                    | Wychiał Elektrotechniki i informatyki         | . TAT LIPO. PNO. 207.217.5VO                                      |  |  |  |  |
| Stopień studiów*                                                                                                    | Il stopria v                                  | тиснадни нарос рик шарно им или длу оснострик х кухми             |  |  |  |  |
| Forma studiów*                                                                                                    | stacjoname v                                  |                                                                   |  |  |  |  |
| Praca dyplomowa*                                                                                                    | Tak, moje studia kończą się pracę dyplomową v |                                                                   |  |  |  |  |
| Katedra promotora                                                                                                    | Vyzzukaj katedre swojego promotora v          |                                                                   |  |  |  |  |
|                                                                                                    |                                               |                                                                   |  |  |  |  |

Rysunek 5. Przycisk "Utwórz obiegówkę"

Po kliknięciu przycisku obiegówka zostanie utworzona i trafi do rozliczenia w jednostkach Politechniki Lubelskiej.

## Śledzenie statusu obiegówki

Obiegówka może znajdować się w jednym z czterech statusów:

- Czeka na rozliczenie Obiegówka oczekuje na akceptacje w poszczególnych jednostkach organizacyjnych Politechniki. Brak problemów wymagających ingerencji.
- Czeka na rozliczenie. Problem z rozliczeniem Podczas rozliczania obiegówki w którejś z jednostek organizacyjnych wystąpił problem z rozliczeniem. Wymagana jest akcja ze strony osoby, która utworzyła obiegówkę.
- Obiegówka czeka na potwierdzenie w dziekanacie Obiegówka została rozliczona we wszystkich jednostkach organizacyjnych i oczekuje na ostateczne potwierdzenie w dziekanacie.
- Obiegówka rozliczona zakończone Obiegówka została pomyślnie rozliczona.

Status obiegówki widoczny jest w lewym górny rogu formularza obiegówki.

| EOS D | Dokument nr 0115/2025 Obiegówka rozliczona - zakończone   Dokument biznesowy dla tabeli um.ObiegowkaStudent   krok: Michał Sordyl Przekazano: 27.05.2025 |
|-------|----------------------------------------------------------------------------------------------------|
|       | Data rozliczenia obiegówki: 2025-05-27 09:33:25                                                                                                    |
|       | Czas wygenerowania pliku pdf przez pracownika dziekanatu: 2025-05-27 09:33:26                                                                            |
|       | Pracownik dziekanatu, który wygenerował plik pdf. Michał Sordyl (m.sordyl@pollub.pl)                                                                     |

Rysunek 6. Status obiegówki studenta

Wszystkie utworzone obiegówki widoczne są na liście "Moje obiegówki".

|                                       | wybierz pulpit              | ~                                                                                         |
|---------------------------------------|-----------------------------|-------------------------------------------------------------------------------------------|
| PROCES KSZTAŁCENIA                    | Elektroniczna obiegówka stu | denta / Karta obiegowa studenta / utwórz nową obiegówkę / EOS-formularz dla dokumentu EOS |
| 🗇 Duplikat legitymacji 🗸              | EOS Nowy wpis               | s<br>resowy dia tabeli um ObiegowkaStudent                                                |
| t↓ Powtarzanie roku 🗸                 |                             |                                                                                           |
| 🚓 Trzecie powtarzanie 🛛 🗸 🗸           |                             |                                                                                           |
| 🐴 Usprawiedliwienia 🛛 🗸 🗸             | SEKCJA PÓL OBIEGÓ           | Ж                                                                                         |
| ∦ Urlopy 🗸 🗸                          |                             |                                                                                           |
| 🖉 Warunek 🗸 🗸 🗸                       | Kierunek*                   |                                                                                           |
| 🛃 Egzamin/zaliczenie komis… 🗸         |                             |                                                                                           |
| 💣 Umorzenie czesnego 🛛 🗸 🗸            | Numer indeksu*              |                                                                                           |
| 🍰 Raty czesne 🗸 🗸 🗸                   | Wydział*                    |                                                                                           |
| 📜 Sprawy ogólne 🗸 🗸 🗸                 |                             |                                                                                           |
| 🞓 Zaświadczenie o studiowa… 🗸         | Stopień studiów*            |                                                                                           |
| 🛇 Rezygnacja studenta 🛛 🗸 🗸           | Forma studiów*              |                                                                                           |
| BIURO KSZTAŁCENIA MIĘDZYNARODOWEGO (_ |                             |                                                                                           |
| 📾 Wyjazd na praktyki ERASM… 🗸         | Praca dyplomowa*            |                                                                                           |
| ा≊ Wyjazd na studia ERASMUS ∨         |                             |                                                                                           |
|                                       |                             |                                                                                           |
| KARTA OBIEGOWA STUDENTA               |                             |                                                                                           |
| + utwórz nową obiegówkę               |                             |                                                                                           |
| ≡ Moje obiegówki                      |                             |                                                                                           |
|                                       |                             |                                                                                           |

Rysunek 7. Pozycja "utwórz nową obiegówkę"

Cały proces rozliczania obiegówki można uznać za zakończony jeżeli obiegówka znajduje się w statusie "Obiegówka rozliczona – zakończone".

# Najczęściej zadawane pytania

# Kończę w tym semestrze dwa kierunki studiów. Ile obiegówek mam utworzyć w takiej sytuacji?

W przypadku dwóch kierunków studiów należy utworzyć dwie obiegówki, niezależnie od tego czy obydwa kierunki realizowane są przez jeden czy przez dwa wydziały.

#### Skąd pobrać formularz badania losów zawodowych?

Pobierz odpowiedni formularz dla swojego wydziału korzystając z jednego z poniższych linków:

- Wydział Elektrotechniki i Informatyki: Pobierz
- Wydział Mechaniczny: Pobierz
- Wydział Inżynierii Środowiska i Energetyki: Pobierz
- Wydział Zarządzania: <u>Pobierz</u>
- Wydział Matematyki i Informatyki Technicznej: Pobierz
- Wydział Budownictwa i Architektury: Pobierz

### Ewentualne uwagi/pytania/problemy

W przypadku ewentualnych uwag, pytań lub problemów proszę pisać na adres: <u>ci@pollub.pl</u> lub b.kedziorek@pollub.pl